## Hexcel's Workday User Manual

Chapter 3 - 03

## **COMPENSATION: ONE TIME PAYMENT**

This section of the manual will provide information about processing a One Time Payment.

- 1. In the Search Box enter the **Employee #** or **Employee Last Name**
- 2. Click the Domino Icon and select **Compensation**, then select **Request One-Time Payment**.
- 3. For all Employees you must enter the **Effective Date** for the change. This is not tied to any payroll schedule.
- 4. Select <sup>(III</sup> and select All Plans
- 5. Using the scroll bar, select the appropriate **One-Time Payment Plan Option Reason**:
  - Gift Card (US Employees only)
  - HR Cum Laude Award
  - MAAP
  - Merit Lump Sum
  - Referral Bonus Plan
  - Safety Award (US Employees Only)
  - Sales Bonus –IBT Sales
  - Sales Bonus Plan
  - Sign-on Bonus
  - SPOT Award Program

Once the **One-Time Payment** option is selected, the panel open with the **Effective Date** carried over (but can be edited if needed).

The **Reason** is requested, by selecting <sup>(IIII)</sup> you will select **One-Time Payment > Incentive** option. Items to be completed in **Payment Details:** 

| Field Names           | Entry Values                                                                                                    |
|-----------------------|----------------------------------------------------------------------------------------------------|
| One-Time Payment Plan | <ul> <li>Select and select one of the options below:</li> <li>Incentive &gt; Attendance</li> <li>Incentive &gt; Gift Card</li> <li>Incentive &gt; Loyalty Award (EU Only)</li> <li>Incentive &gt; Lump Sum</li> <li>Incentive &gt; Recognition Award</li> <li>Incentive &gt; Referral</li> <li>Incentive &gt; Retention</li> <li>Incentive &gt; Safety Award</li> <li>Incentive &gt; Signing Bonus</li> <li>Incentive &gt; Tip Top Gun: Attendance Payment (Decatur)</li> </ul> |

## Hexcel's Workday User Manual

## Chapter 3 - 03

|                        | <ul> <li>Incentive &gt; Top Gun: Attendance Payment (Decatur)</li> <li>Incentive &gt; Wellness Award</li> </ul>                                        |
|------------------------|----------------------------------------------------------------------------------------------------|
| Amount                 | Select the One-Time Payment Amount                                                                                                    |
| Currency               | This should default from the Employee data and represent the currency that the Employee is currently paid in. This should not be changed in this panel |
| Send To Payroll        | This box contains a check mark, because if approved after it goes<br>through the Business Process, it will be sent to Payroll for payment              |
| Additional Information | Free space for comments                                                                                                    |

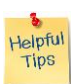

*Note*: For each One-Time Payment found in the drop down list, if the plan had any details or target amounts that could be linked to that plan it would be found on the right side of the panel under **Support Information**. This data was meant as a guide to assist the requestor in requesting their award.

| Date | Content Modified |
|------|------------------|
|      |                  |
|      |                  |
|      |                  |